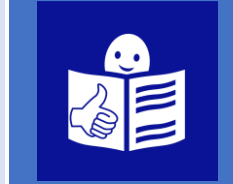

Как да се присъединя към ZOOM среща с лаптоп или компютър

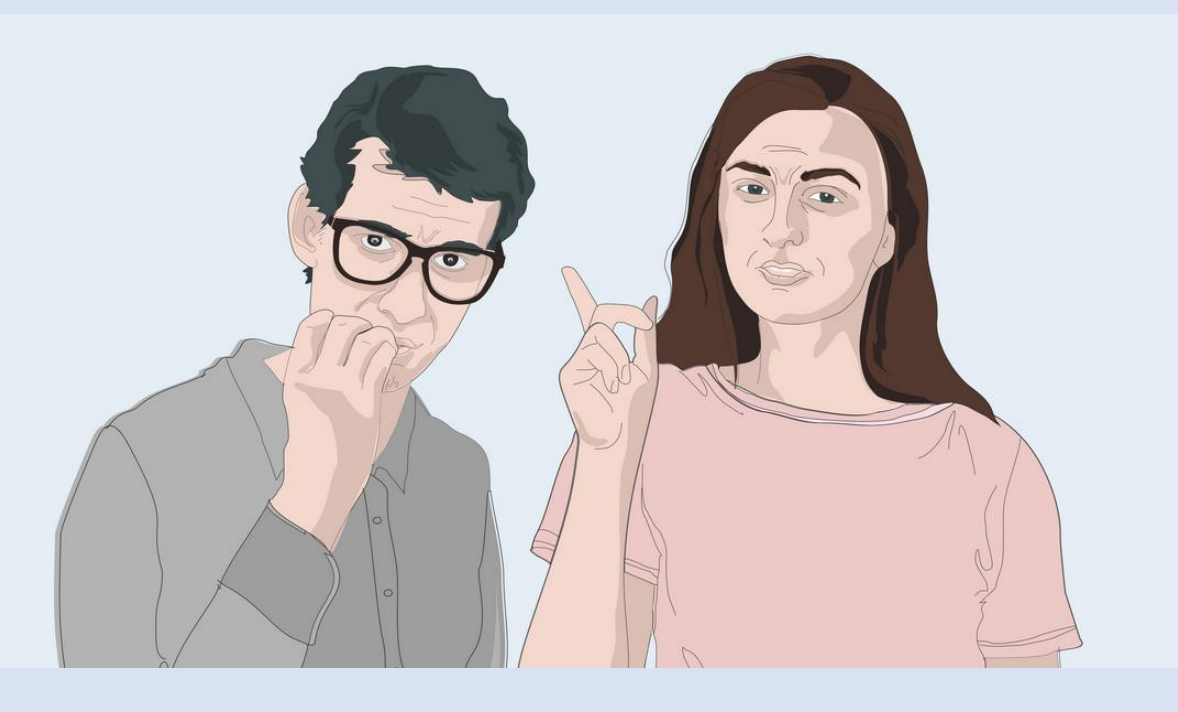

Това ръководство обяснява основните стъпки, за да се включиш в Zoom среща. Zoom е видео конферентен софтуер за онлайн срещи и дискусии между хората.

Ръководството има следното съдържание:

| 1. | Какво е ZOOM3                                 |
|----|-----------------------------------------------|
| 2. | Какво ти е необходимо, за да ползваш ZOOM4    |
| 3. | Как да свалиш приложението на твоя компютър5  |
| 4. | Как да се включиш в срещата8                  |
| 5. | Как да включиш своето видео и своя микрофон10 |
| 6. | Как да виждаш участниците в срещата12         |
| 7. | Как да напуснеш ZOOM среща13                  |
| 8. | Сигурност при ползване на ZOOM14              |

#### Какво е ZOOM?

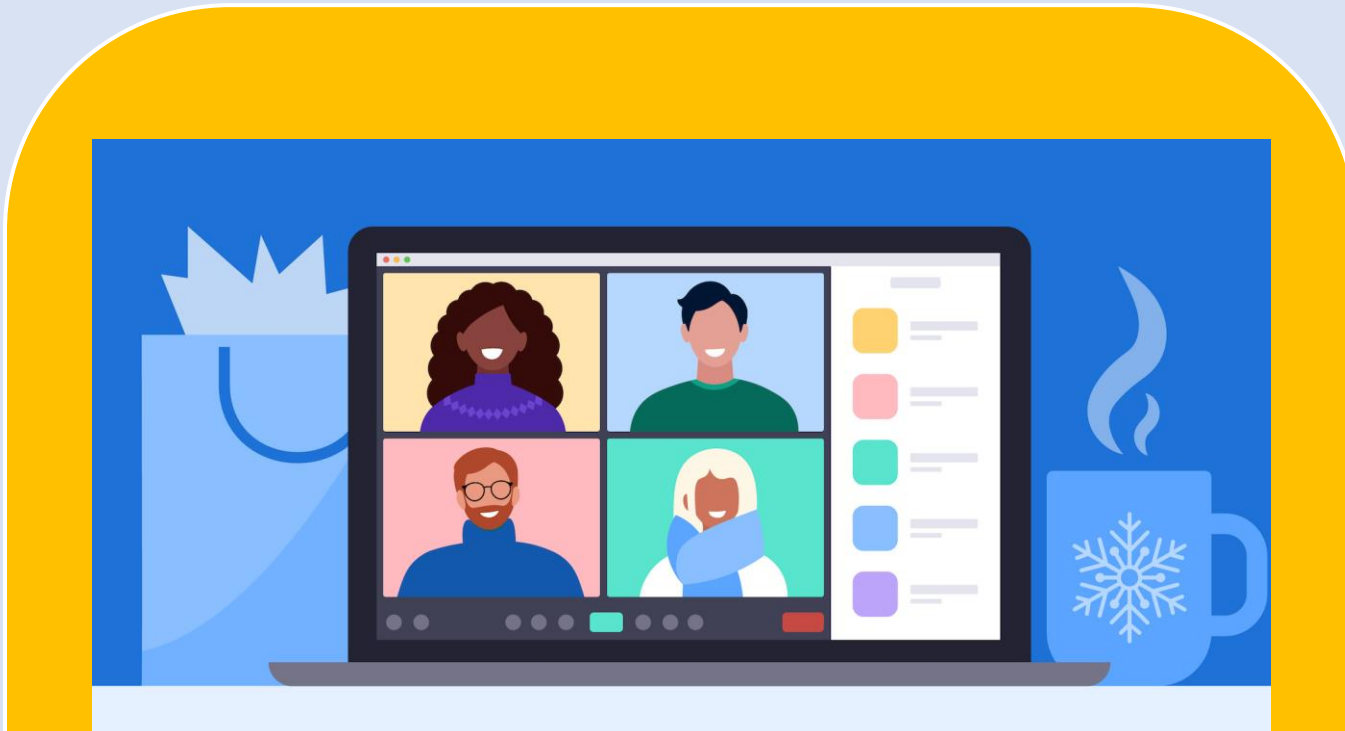

Zoom е видео конферентен софтуер за разговори и срещи, който ти помага да се срещаташ с други хора онлайн.

Можеш да говориш с другите хора и в същото време да ги виждаш. Те също могат да те виждат.

За да използваш Zoom трябва да те поканят в Zoom среща.

Някои организации и училища използват Zoom за срещи, дискусии и обучения.

Можеш да използваш Zoom на своя компютър, лаптоп, таблет или телефон.

### добре

Добра интернет връзка. Ако И.... интернет връзката не е добра, Zoom също няма да работи

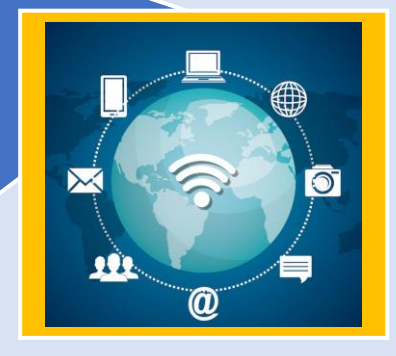

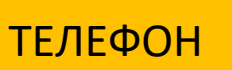

ТАБЛЕТ

ЛАПТОП

Какво ти е необходимо, за да ползваш ZOOM?

Първо трябва да отвориш интернет браузъра си Google Chrome, Internet Explorer, Opera, Firefox или Safari

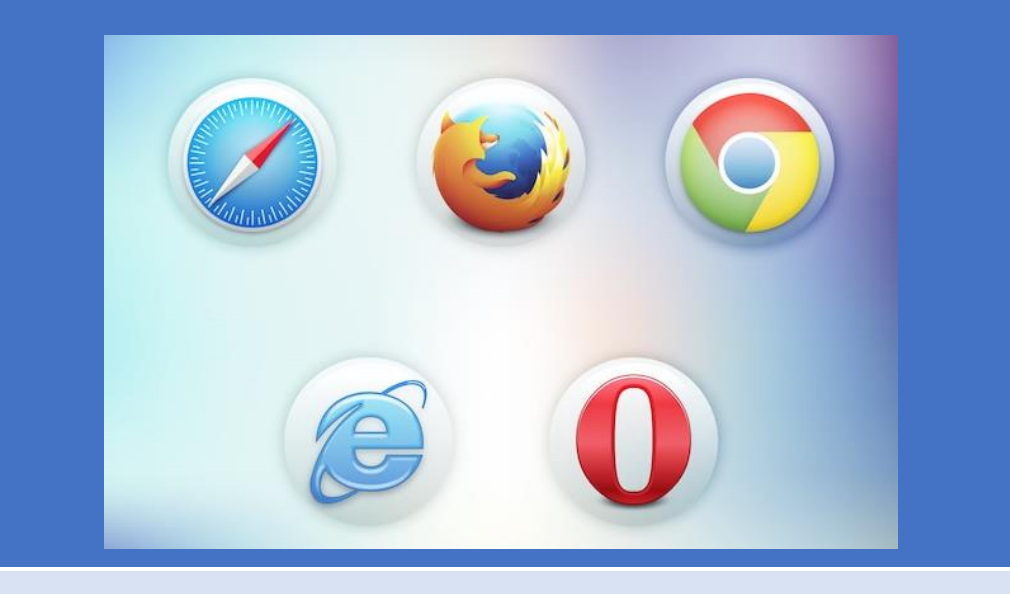

|                                                      | Google                                 |                                     |
|------------------------------------------------------|----------------------------------------|-------------------------------------|
|                                                      | о, т., боря Тролек, чуксана опоснетия. | Напиши адреса: <mark>zoom.us</mark> |
|                                                      |                                        | Натисни ENTER на своята             |
|                                                      |                                        | клавиатура.                         |
| Surrayee<br>Salvas Protaeques Soles Karjuster Nation |                                        | Navyennesz Yonas Nacijalie          |
|                                                      |                                        |                                     |

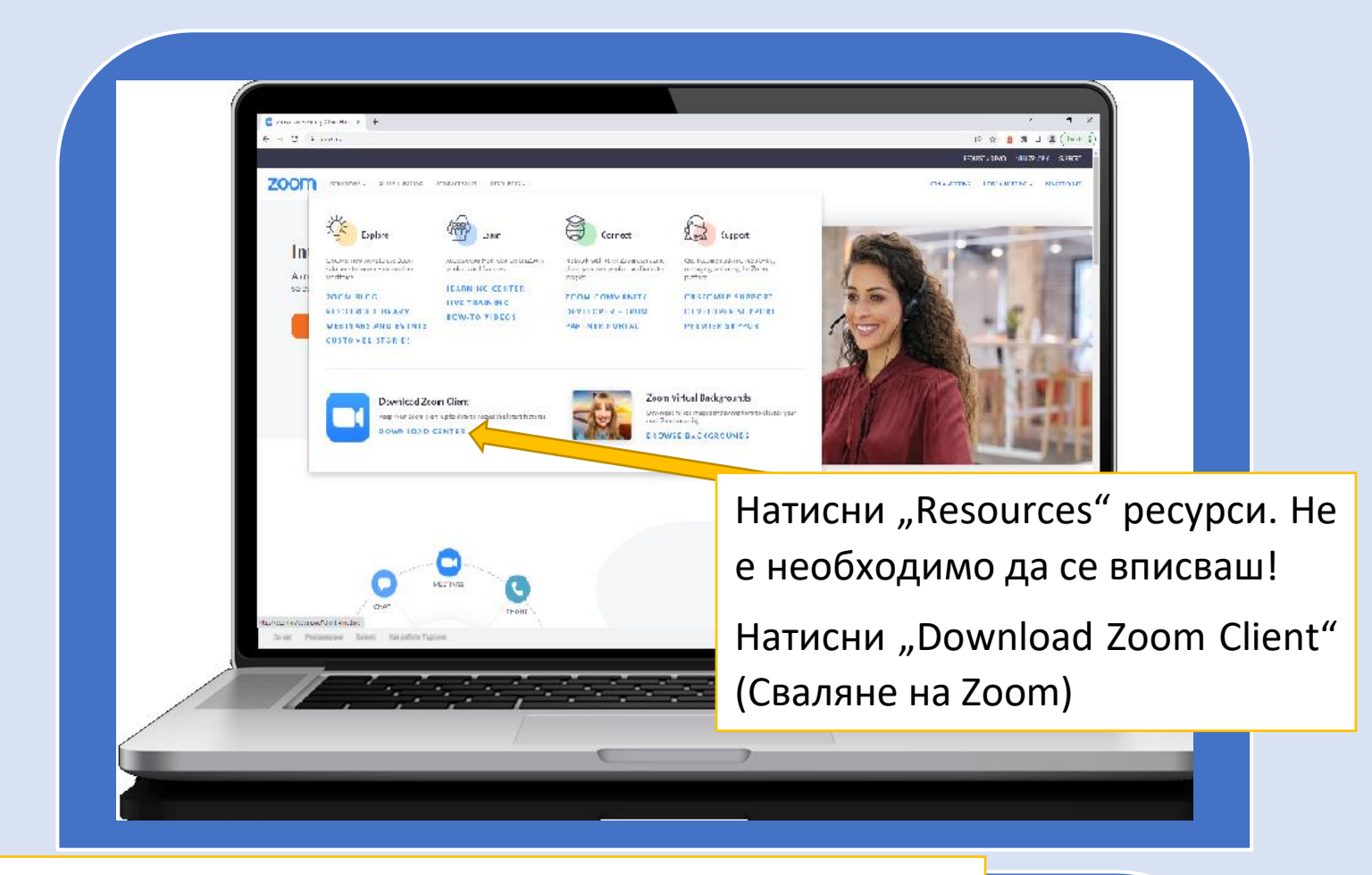

Свали първия файл, които се казва "Zoom Client for Meetings" (Zoom за срещи) чрез натискане върху "Download" (Сваляне).

В зависимост от твоя интернет браузър, трябва да видиш как файла започва да се сваля ZoomInstaller (Инсталиране на Zoom).

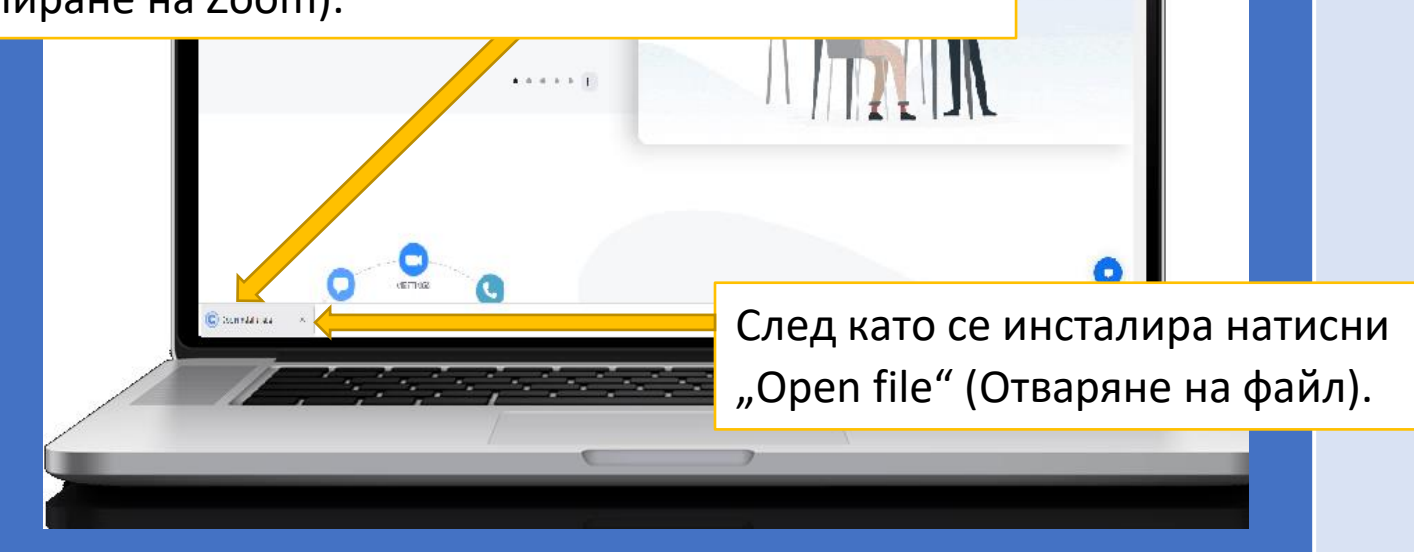

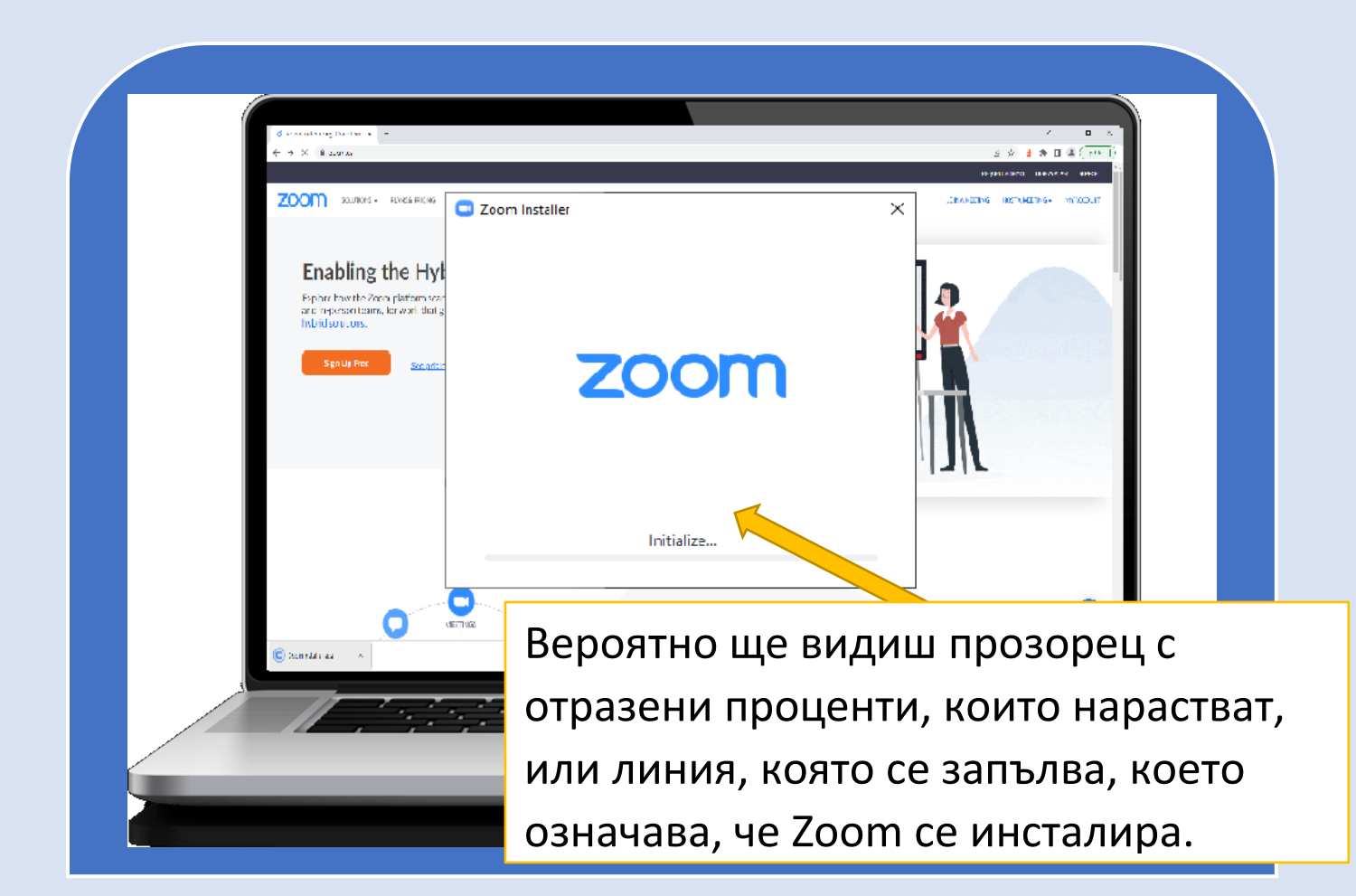

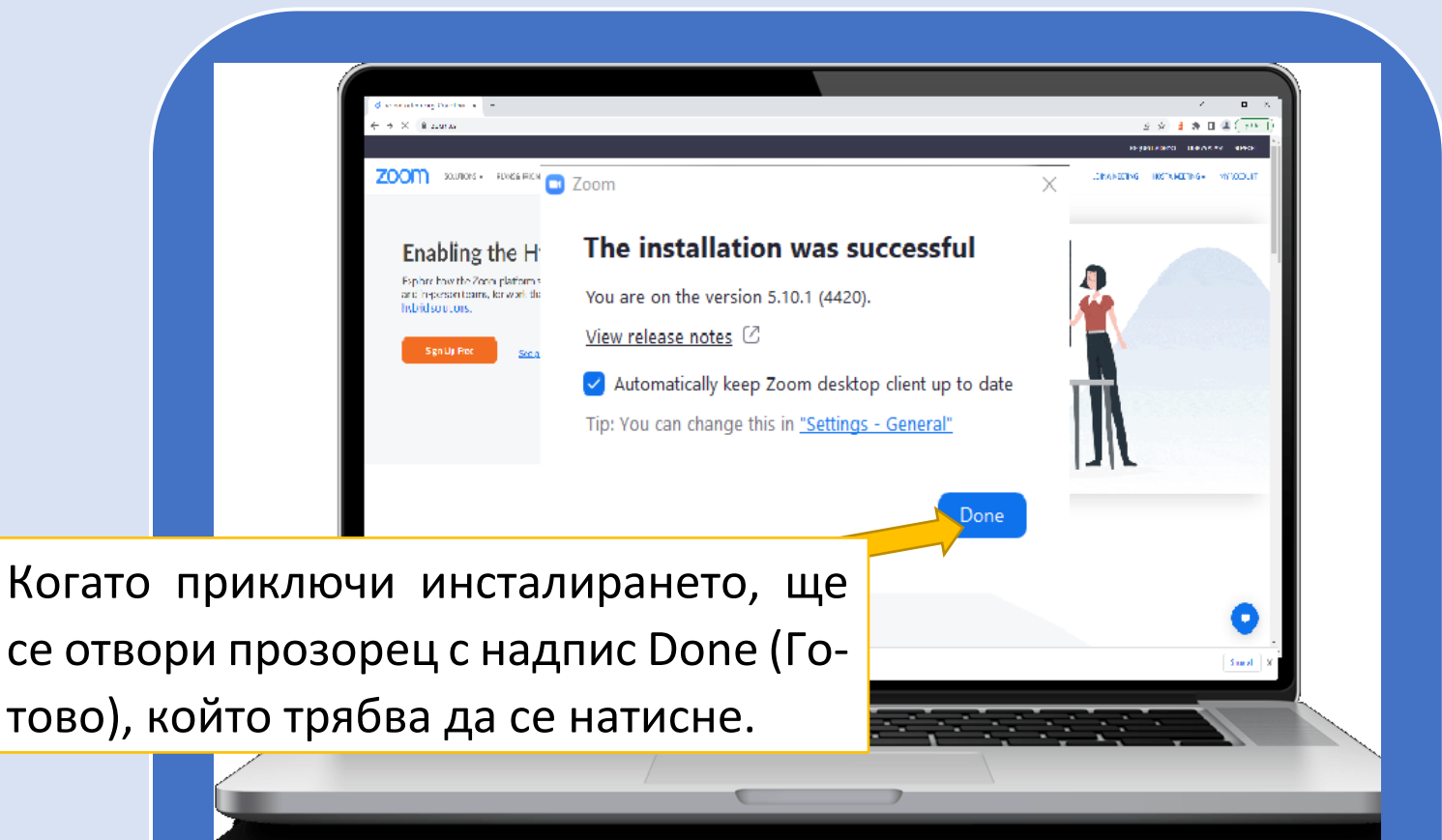

### Как да се включиш в срещата?

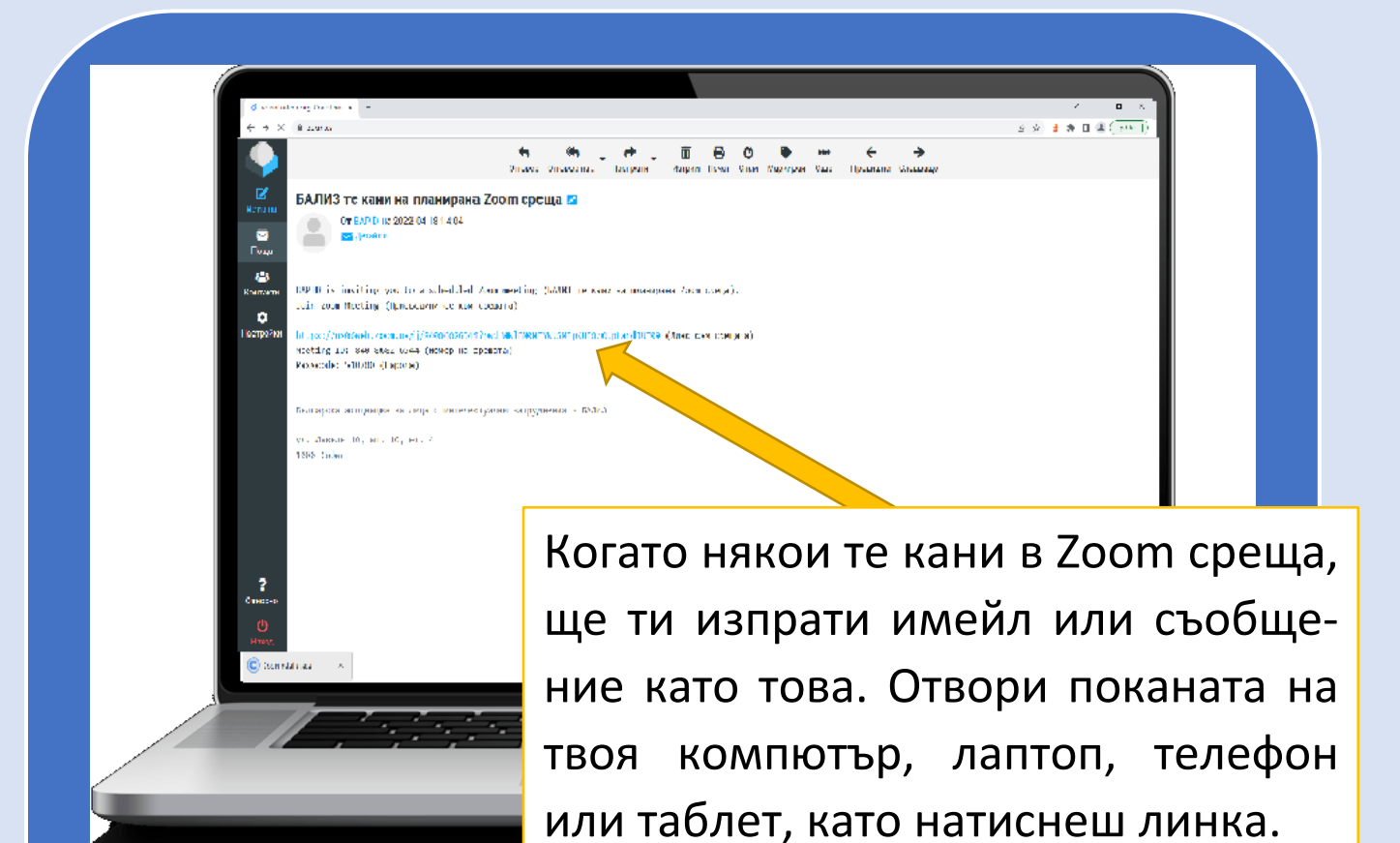

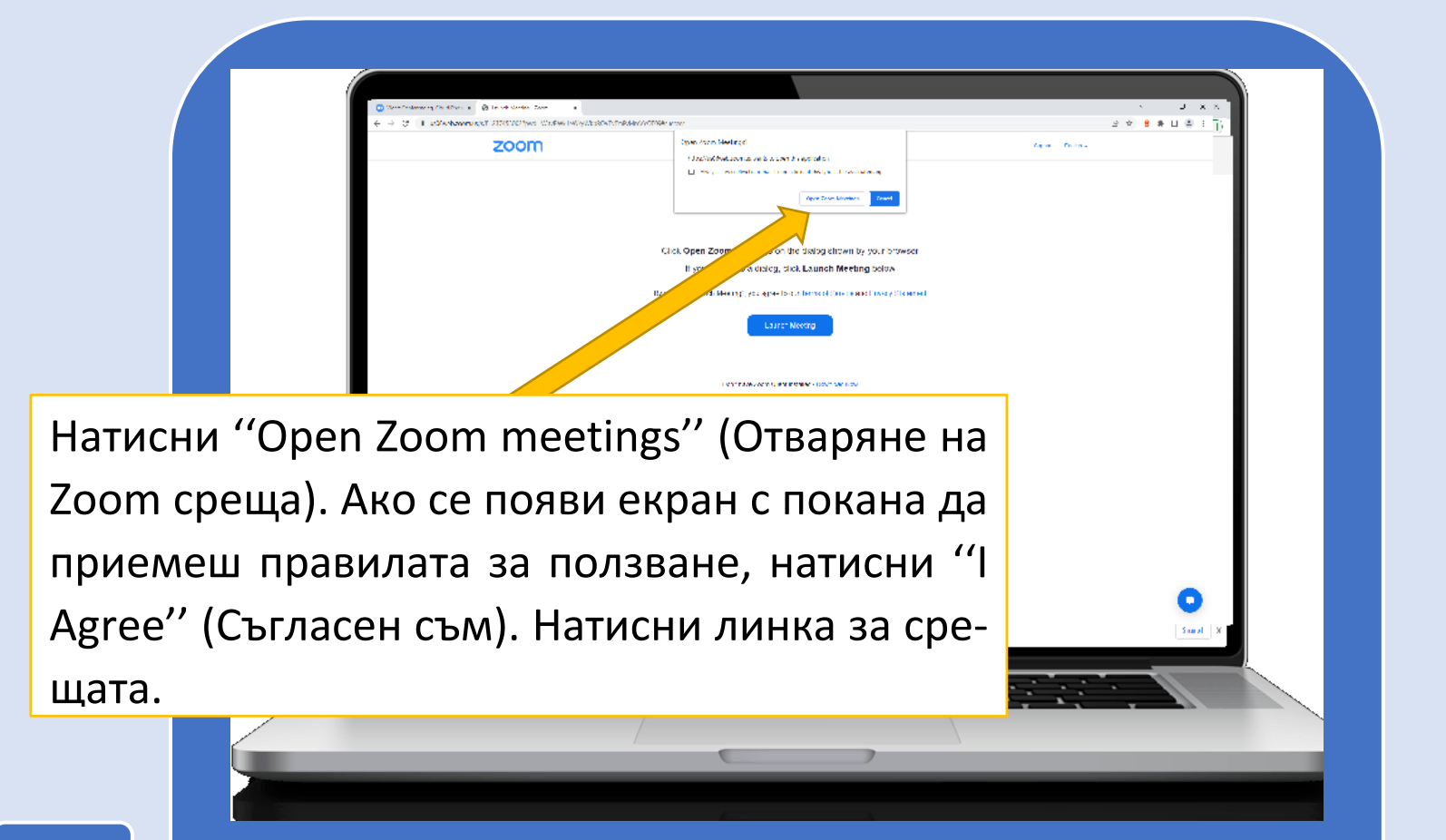

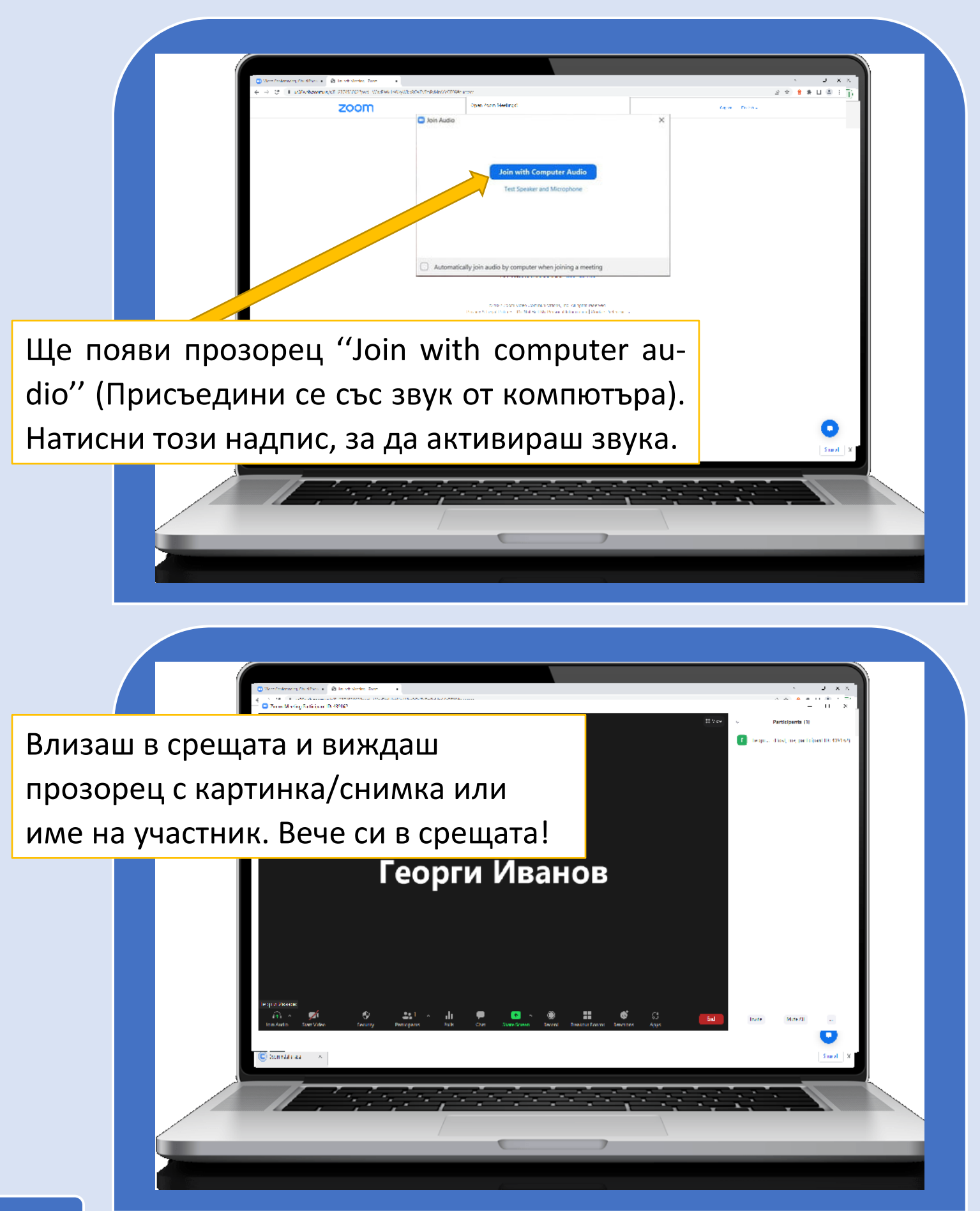

# Как да включиш своето видео и своя микрофон?

Погледни двете иконки в долния ляв ъгъл на екрана си. Ако те са зачертани с червена линия, това означава, че твоят микрофон и камера са изключени.

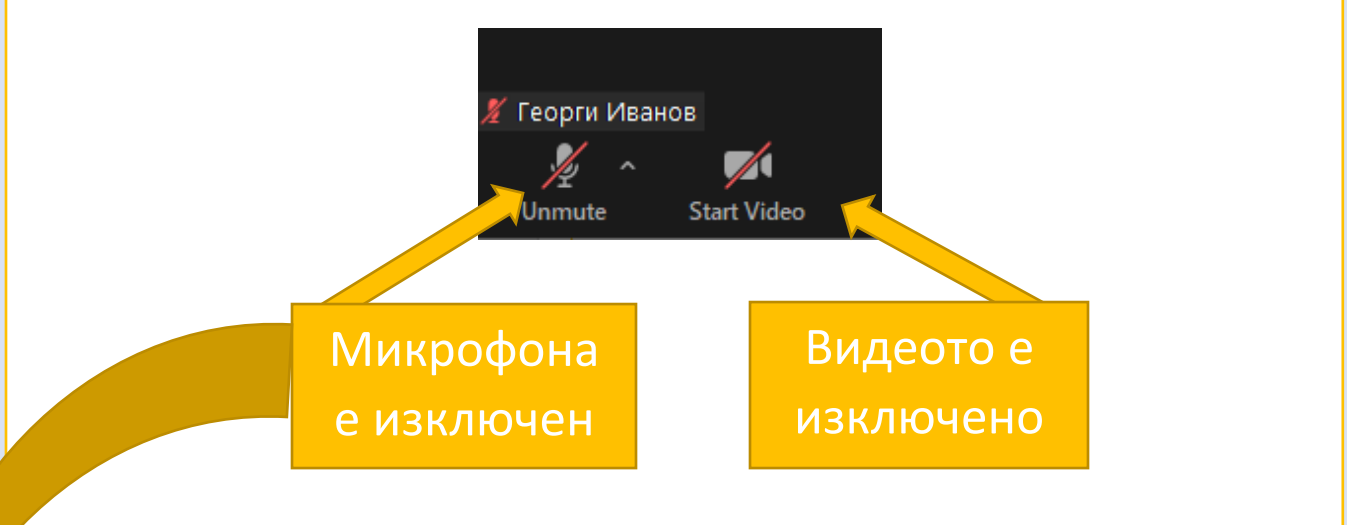

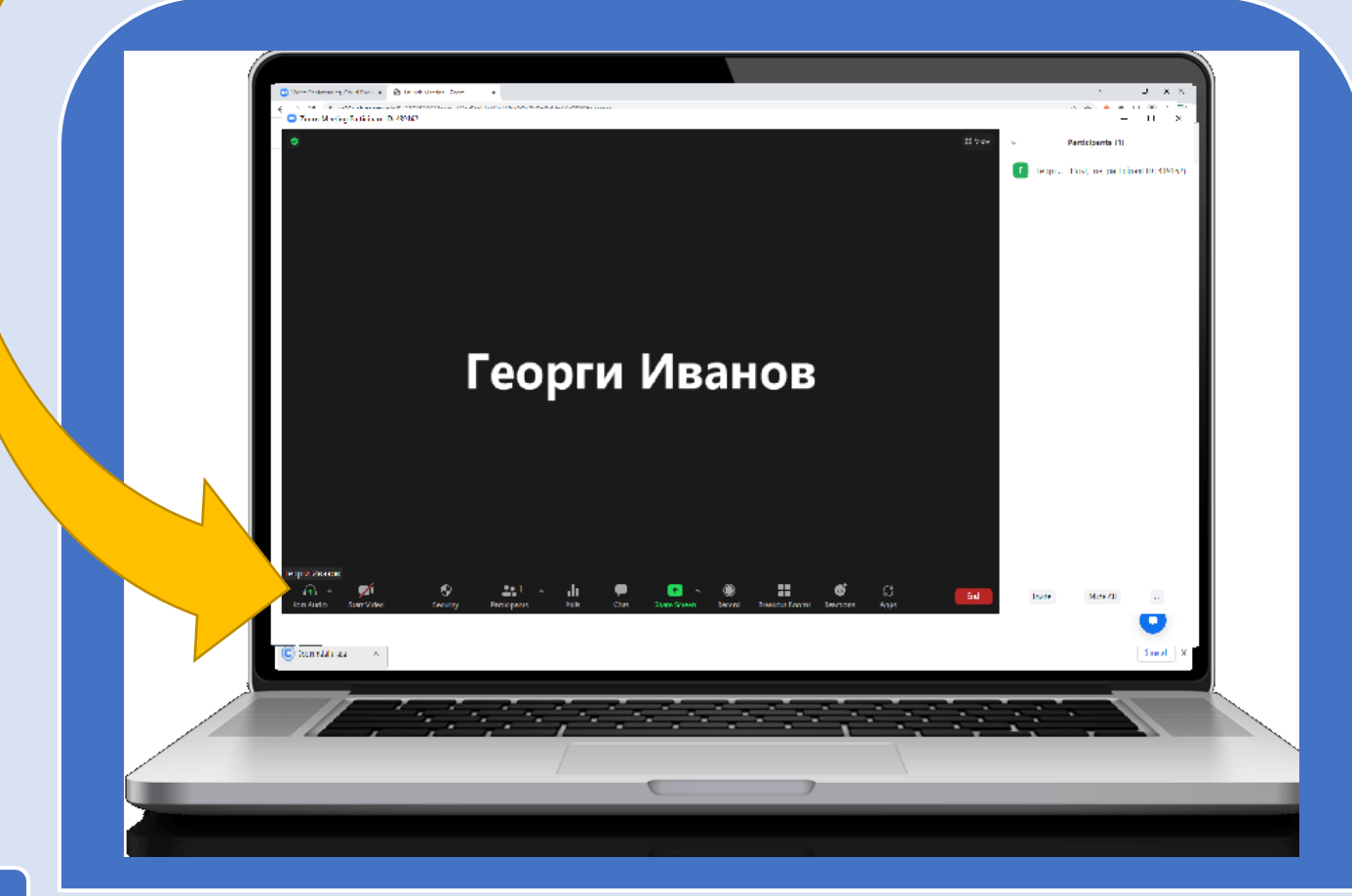

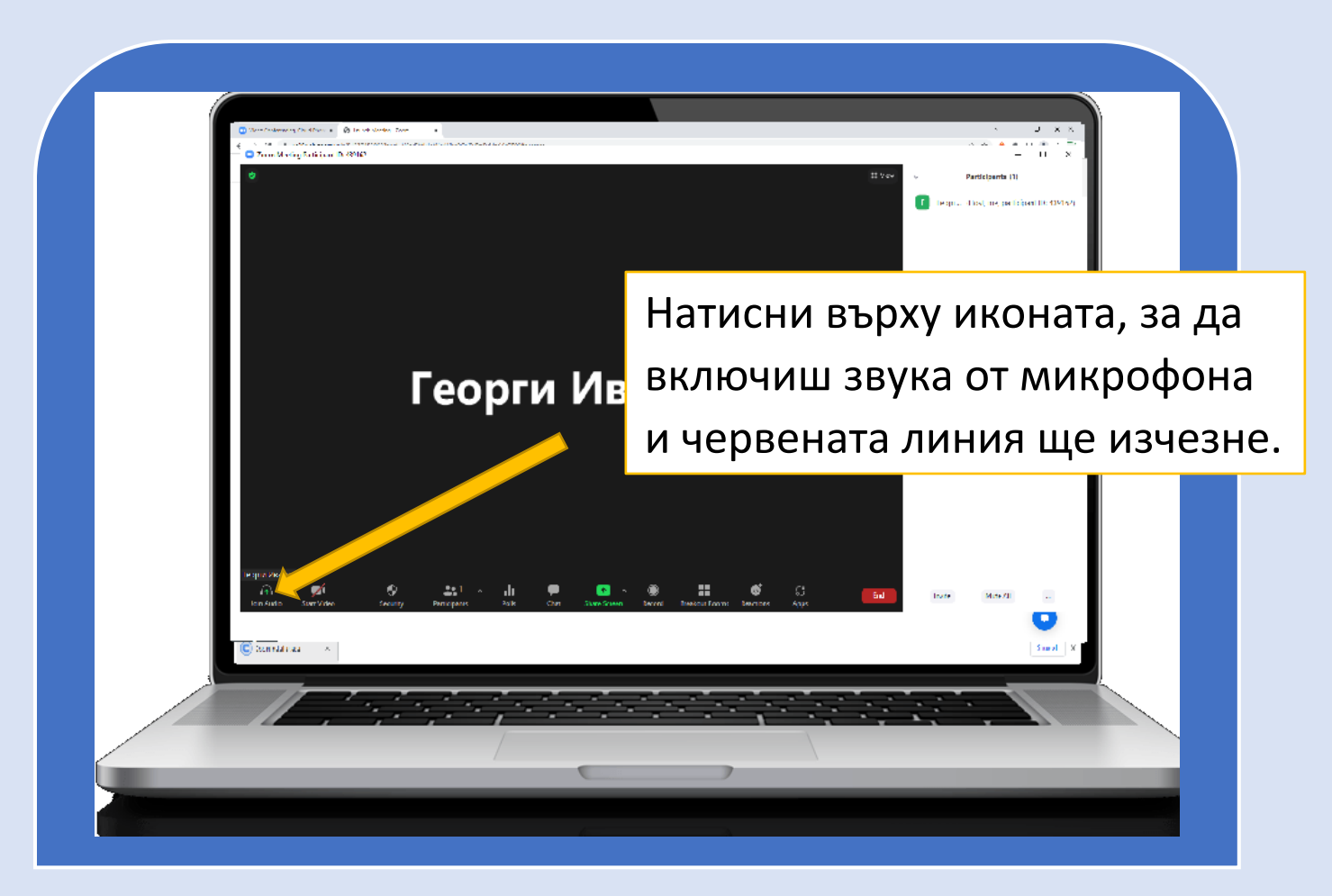

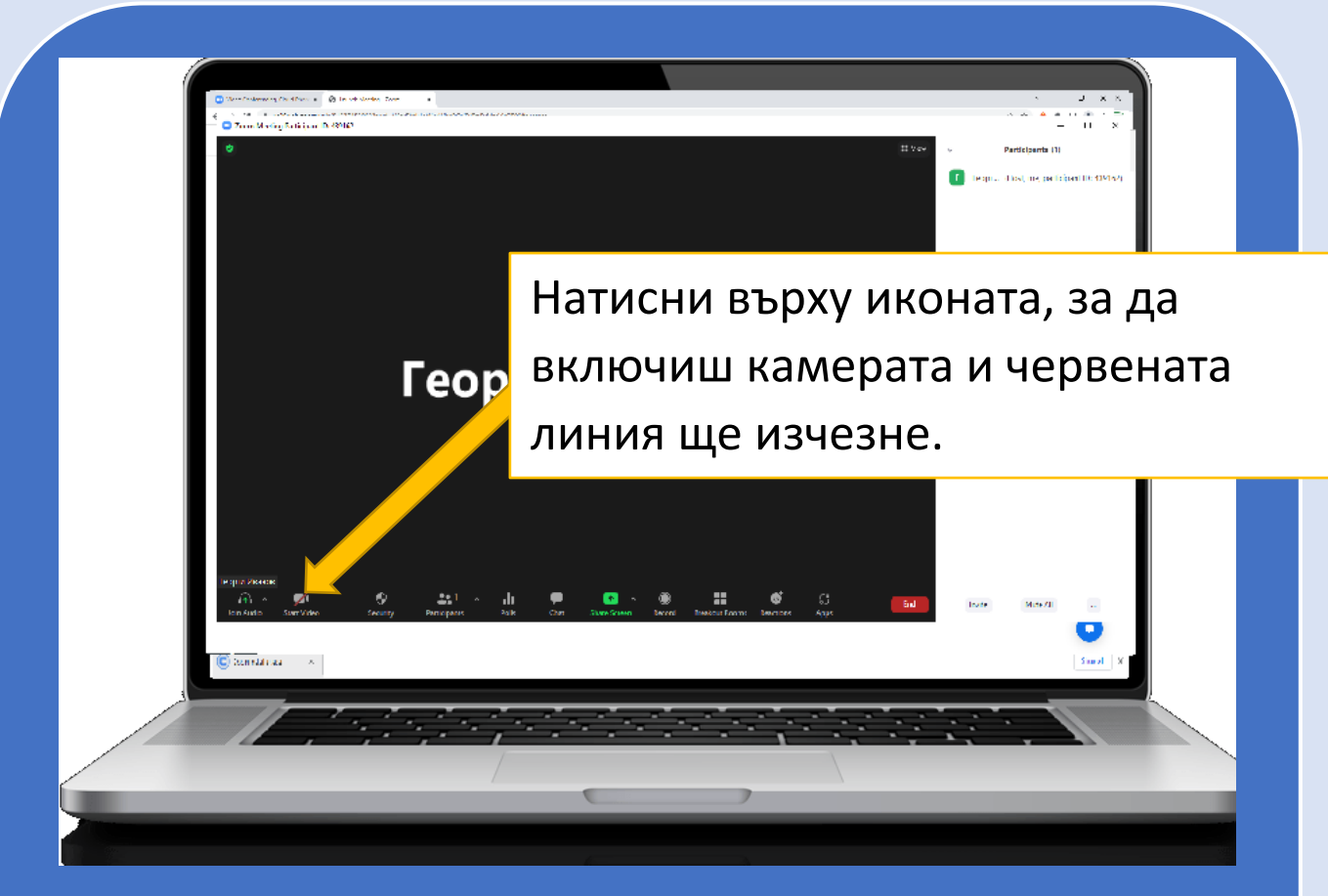

## Как да виждаш участниците в срещата?

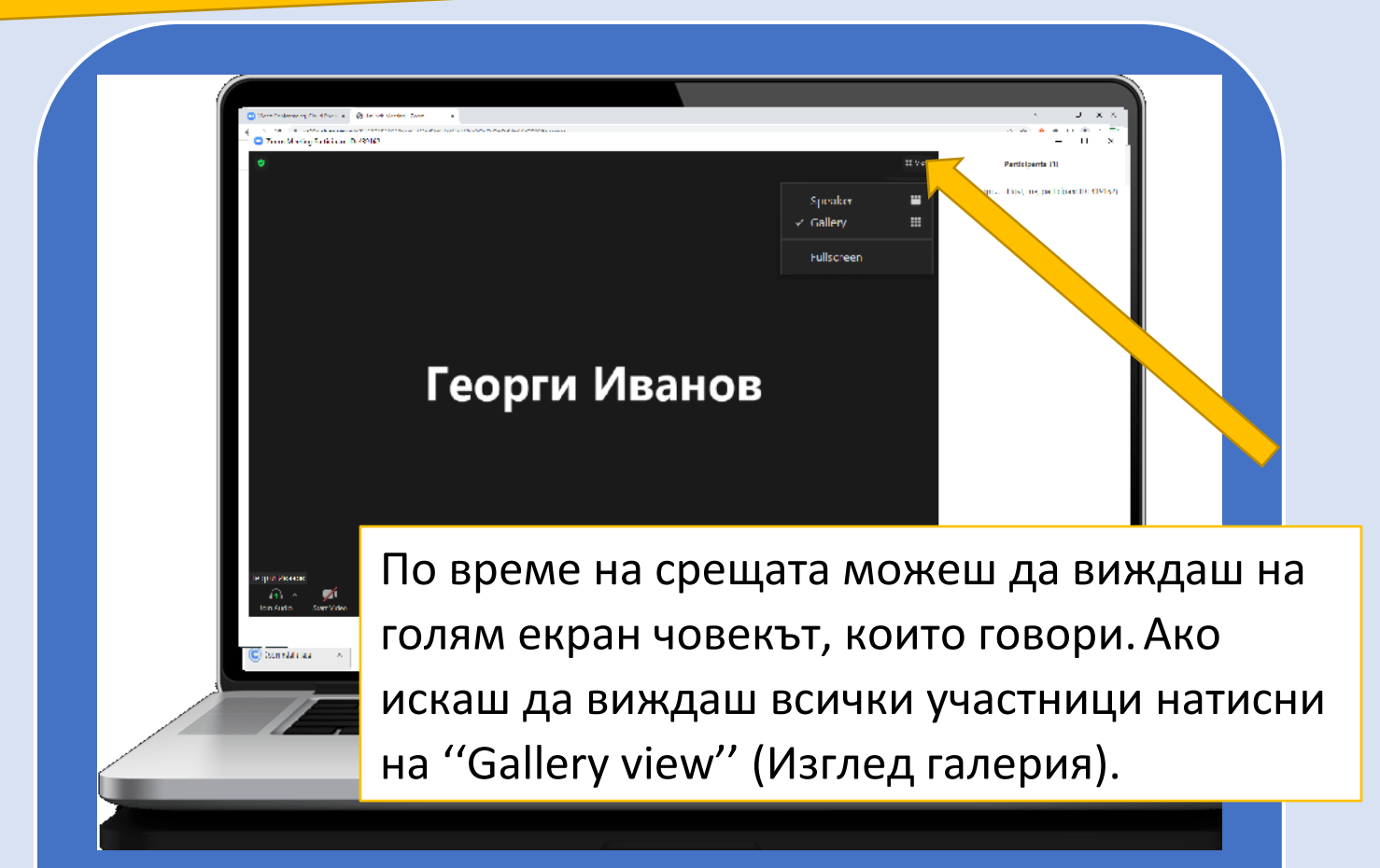

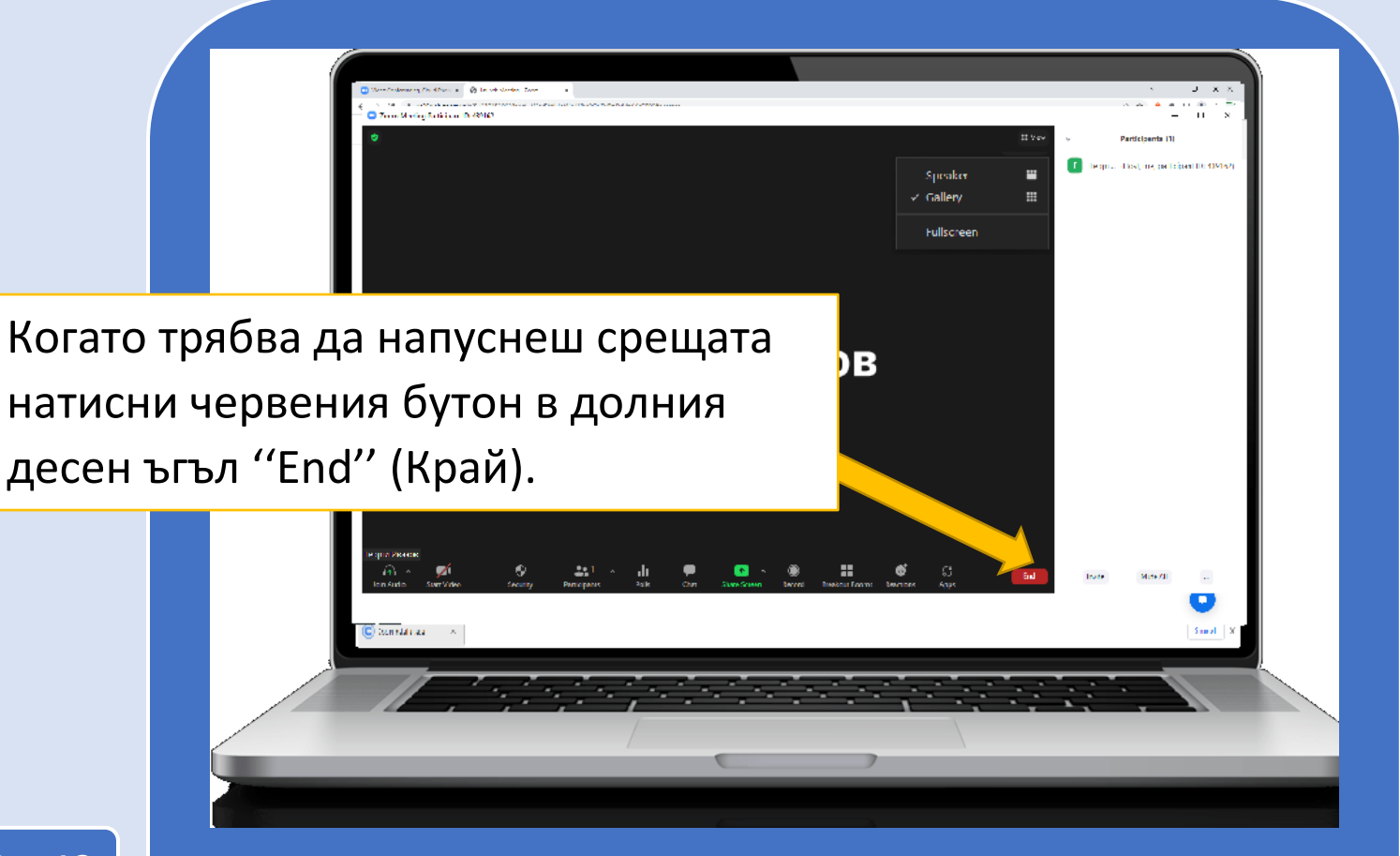

## Как да напуснеш ZOOM среща?

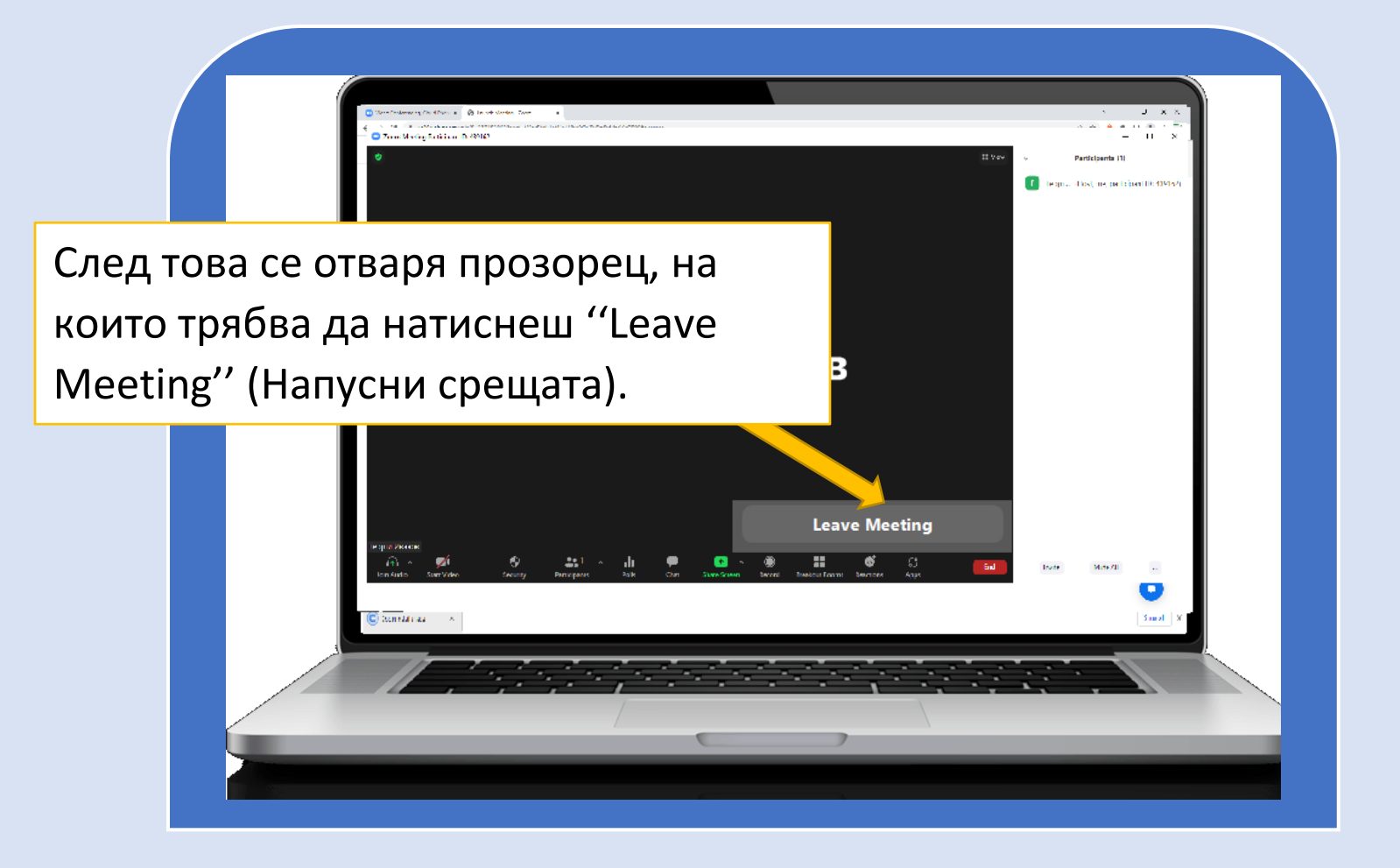

Важно – не забравяй да кажеш на другите участници ако искаш да напуснеш срещата преди да е приключила.

## Сигурност при ползване на ZOOM

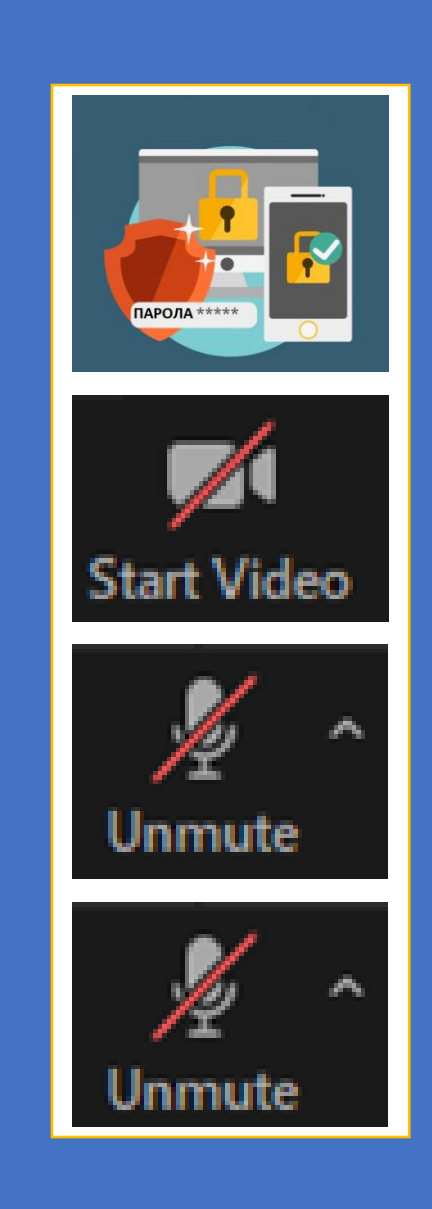

Никога не споделяй информация като паролата за Zoom среща.

Не забравяй че всеки в Zoom срещата може да те види и да чуе това, което казваш.

Ако не желаеш да те виждат, изключи камерата си.

Ако не желаеш да те чуват, изключи микрофона си.

Ако не желаеш да се чува шум и говор, които звучи около теб, изключи микрофона си.

Запомни да включиш микрофона си, когато искаш да говориш!

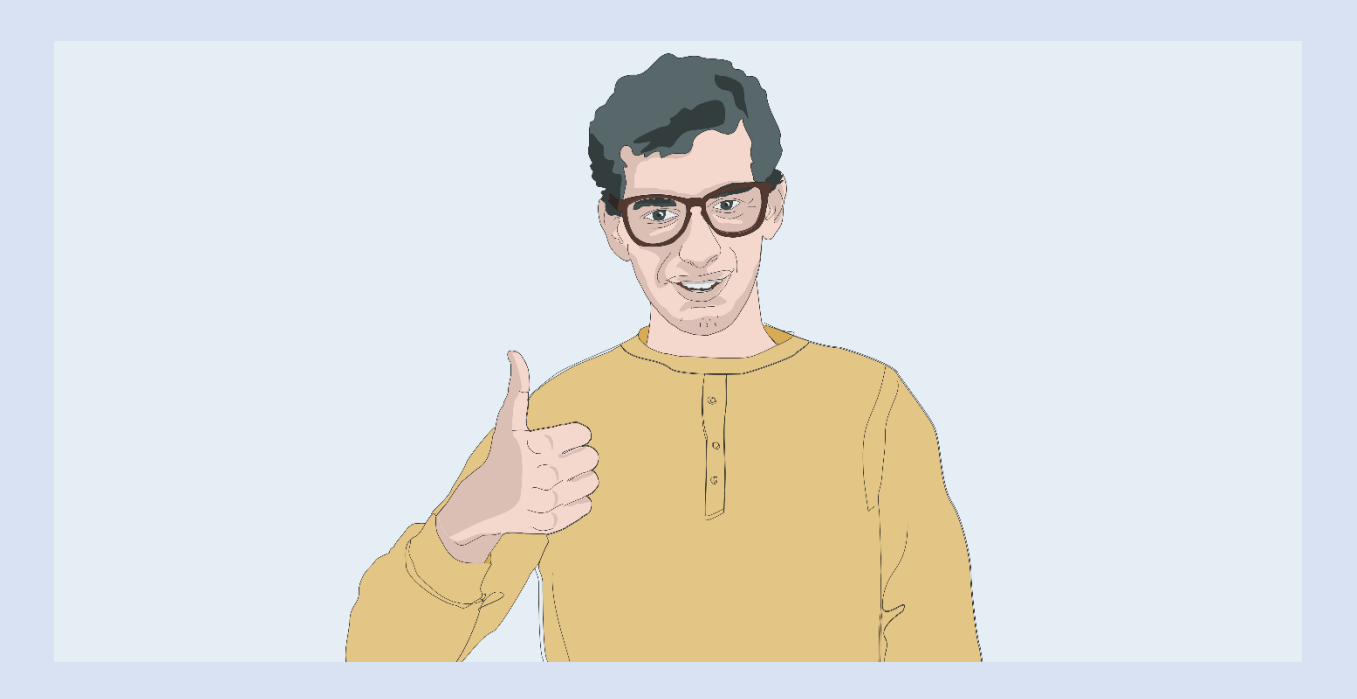